## Instructions for the Language Placement Exam Winthrop University

Please follow these steps to register for and complete the WebCAPE exam:

- 1. Go to the following link: <u>http://bit.ly/32Nx9E0</u>
- 2. Enter your information to register and create an account (preferably, using your Winthrop email).
- 3. Click "Create Account."
- 4. Click "Sign In."
- 5. Sign in using the email address and password you just used to create your account (It is recommended you save this login information in the event you need to access your account again. You can log in at any time at <u>webcape.truenorthtest.com</u>).
- 6. From the *Dashboard*, select the language(s) you would like to take by clicking on "Take Test," and proceed through the exam.
- 7. Once you have finished, please \*\*\*<u>do not close the window or log off</u>\*\*\* but contact a professor proctoring the exam to discuss the ideal class(es) for you.
- 8. For additional questions, please contact:

Dr. Scott Shinabargar, Chair, World Languages and Cultures: <u>shinabargars@winthrop.edu</u>; (<del>803) 323-2534.</del>

## Instructions for the Language Placement Exam Winthrop University

Please follow these steps to register for and complete the WebCAPE exam:

- 1. Go to the following link: <u>http://bit.ly/32Nx9E0</u>
- 2. Enter your information to register and create an account (preferably, using your Winthrop email).
- 3. Click "Create Account."
- 4. Click "Sign In."
- 5. Sign in using the email address and password you just used to create your account (It is recommended you save this login information in the event you need to access your account again. You can log in at any time at <u>webcape.truenorthtest.com</u>).
- 6. From the *Dashboard*, select the language(s) you would like to take by clicking on "Take Test," and proceed through the exam.
- 7. Once you have finished, please \*\*\*<u>do not close the window or log off</u>\*\*\* but contact a professor proctoring the exam to discuss the ideal class(es) for you.
- 8. For additional questions, please contact:

Dr. Scott Shinabargar, Chair, World Languages and Cultures: <u>shinabargars@winthrop.edu</u>; <del>(803) 323-2534.</del>